PhD Office Sapienza University of Rome https://www.uniroma1.it/en/pagina/phd-programmes

phdfellowship@uniroma.1.it

### ONLINE APPLICATION GUIDE

Sapienza's Ph.D. Schools and International Courses Call for Applications to Fellowships and Admission of Incoming Students

Academic Year 2022-2023

# Pay Attention: it is very important to read and follow the direction listed below.

It is necessary to **read** each article of **the call** with utmost attention.

Click Here to Download the Call

Version of May, 09, 2022

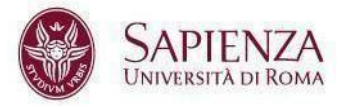

Sapienza University of Rome

https://www.uniroma1.it/en/pagina/phd-programmes

phdfellowship@uniroma.1.it

### 1. Click and proceed with the "**registration**" on the following link: <u>https://phd.uniroma1.it/fellowship/loginTest.aspx</u>.

SAPIENZA UNIVERSITÀ DI ROMA

| SAPIENZA<br>UNIVERSITÀ DI ROMA                                                                                                    |
|----------------------------------------------------------------------------------------------------|
| Deletes         Deletes         Deletes |

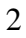

Sapienza University of Rome

https://www.uniroma1.it/en/pagina/phd-programmes

phdfellowship@uniroma.1.it

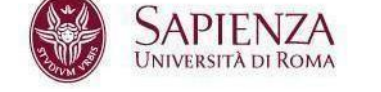

2. Sign in with your personal data and a valid e-mail address. Then choose one or more course preferences (maximum two preferences) and "**Proceed with registration**".

Please note that no email of confirmation will be sent to your e-mail address.

| UNIVERSITÀ DI ROMA                                                                                                    |  |
|----------------------------------------------------------------------------------------------------|--|
| HELP DESK                                                                                                    |  |
| REGISTRATION FORM                                                                                                    |  |
| You are suggested to read the courses descriptions in the CALL FOR ADMISSION 2022 before the registration.                                                                                    |  |
| Pay attention, only one registration is possible. In case of registration of the same person with different emails, the PhD Office will proceed with the elimination of all the applications. |  |
| Please, fill in the form:                                                                                                    |  |
| First and Middle Name                                                                                                    |  |
| MARIO                                                                                                    |  |
| Last Name                                                                                                    |  |
| RUSSI                                                                                                    |  |
| E-mail address (Note, the email address is the main way of communication) MARIO.ROSS(Note, INTPHD.COM                                                                                         |  |
| Date of birth (dommyyyy)<br>$1  \checkmark$ ] $1  \checkmark$ ] $1940  \checkmark$ ]                                                                                                    |  |
| APPLY FOR                                                                                                    |  |
| First preference                                                                                                    |  |
| Select Programme V                                                                                                    |  |
| Second preference                                                                                                    |  |
| Select Programme 💙                                                                                                    |  |
| Back to the main page Procede with registration                                                                                                    |  |
|                                                                                                    |  |

Sapienza University of Rome

https://www.uniroma1.it/en/pagina/phd-programmes

phdfellowship@uniroma.1.it

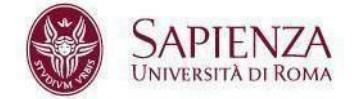

## 3. After having read the information, click on **"Proceed with the application form"**.

|                                     |                                                                                                    |                                                                                                    |                                                                                                    | HELP DES                                                                                                    |
|-------------------------------------|----------------------------------------------------------------------------------------------------|----------------------------------------------------------------------------------------------------|----------------------------------------------------------------------------------------------------|----------------------------------------------------------------------------------------------------|
| s                                   |                                                                                                    |                                                                                                    |                                                                                                    |                                                                                                    |
| SI DI DOTTORATO DI RICERCA")        |                                                                                                    |                                                                                                    |                                                                                                    |                                                                                                    |
|                                     |                                                                                                    |                                                                                                    |                                                                                                    |                                                                                                    |
| CHOOLS)                             |                                                                                                    |                                                                                                    |                                                                                                    |                                                                                                    |
| OME OPENS A COMPETITION FOR T       | HE ACCESS OF FOREIGN STU                                                                                                    | JDENTS TO THE SAPIENZA "C                                                                                                    | ORSI DI DOTTORATO DI RICER                                                                                                    | RCA". ALL THESE COURSES ARE                                                                                                    |
| NG (2022/2023 TO 2024/2025, START   | NG 2022/2023, NOVEMBER 01                                                                                                    | 1) AND CONFERS THE DEGRE                                                                                                    | E "DOTTORE DI RICERCA", WI                                                                                                    | HICH IS EQUIVALENT TO THE                                                                                                    |
| D) DEGREE                           |                                                                                                    |                                                                                                    |                                                                                                    |                                                                                                    |
| ne application is: 30 May 2022 at 1 | 4:00 PM (ITALIAN TIME).                                                                                                    |                                                                                                    |                                                                                                    |                                                                                                    |
|                                     |                                                                                                    |                                                                                                    |                                                                                                    |                                                                                                    |
|                                     | ISI DI DOTTORATO DI RICERCA")<br>SCHOOLS)<br>OME OPENS A COMPETITION FOR TH<br>NONG (2022/2023 TO 2024/2025, STARTI<br>ID) DEGREE.<br>the application is: 30 May 2022 at 1- | ISI DI DOTTORATO DI RICERCA")<br>SCHOOLS)<br>OME OPENS A COMPETITION FOR THE ACCESS OF FOREIGN STU<br>NOIG (2022/2023 TO 2024/2025, STARTING 2022/2023, NOVEMBER 0<br>ID) DEGREE.<br>The application is: 30 May 2022 at 14:00 PM (ITALIAN TIME). | ISI DI DOTTORATO DI RICERCA")<br>SCHOOLS)<br>OME OPENS A COMPETITION FOR THE ACCESS OF FOREIGN STUDENTS TO THE SAPIENZA "CC<br>NOIG (2022/2023 TO 2024/2025, STARTING 2022/2023, NOVEMBER 01) AND CONFERS THE DEGRE<br>ID) DEGREE.<br>The application is: 30 May 2022 at 14:00 PM (ITALIAN TIME). | ISI DI DOTTORATO DI RICERCA")<br>SICHOOLS)<br>OME OPENS A COMPETITION FOR THE ACCESS OF FOREIGN STUDENTS TO THE SAPIENZA "CORSI DI DOTTORATO DI RICER<br>NOI (2022/2023 TO 2024/2025, STARTING 2022/2023, NOVEMBER 01) AND CONFERS THE DEGREE "DOTTORE DI RICERCA", WI<br>ID) DEGREE.<br>The application is: <b>30 May 2022 at 14:00 PM (ITALIAN TIME).</b> |

Sapienza University of Rome

https://www.uniroma1.it/en/pagina/phd-programmes

phdfellowship@uniroma.1.it

#### 4. Fill in the fields with your personal data and then click on "Proceed with the application form"

SAPIENZA

UNIVERSITÀ DI ROMA

Before proceeding with the application form, please verify that **all** your personal data are correct.

|                                                                                                    |  | HELP DESK |
|----------------------------------------------------------------------------------------------------|--|-----------|
| APPLICATION FORM                                                                                                    |  |           |
| First and Middle Name                                                                                                    |  |           |
| MARIO                                                                                                    |  |           |
| Last Name<br>ROSSI                                                                                                    |  |           |
| Place of Birth                                                                                                    |  |           |
| LONDON                                                                                                    |  |           |
| Country of birth                                                                                                    |  |           |
| Oniced Kingdom •                                                                                                    |  |           |
| 1/1/1940                                                                                                    |  |           |
| Sex                                                                                                    |  |           |
| M                                                                                                    |  |           |
| Citizen of                                                                                                    |  |           |
| Permanent address                                                                                                    |  |           |
| Permanent address Number and street LONDON                                                                                                    |  |           |
| Permanent address Number and street LONDON Zip code                                                                                                    |  |           |
| Permanent address Number and street LONDON Zip code 00100                                                                                                    |  |           |
| Permanent address Number and street LONDON Zip code [00100 City or town                                                                                                    |  |           |
| Permanent address Number and street LONDON Zip code 00100 City or town LONDON                                                                                                    |  |           |
| Permanent address Number and street LONDON Zip code 00100 City or town LONDON Country                                                                                                    |  |           |
| Permanent address Number and street LONDON Zip code [00100 City or town LONDON Country United Kingdom                                                                                        |  |           |
| Permanent address Number and street LONDON Zip code [00100 City or town LONDON Country United Kingdom V Home phone                                                                           |  |           |
| Permanent address Number and street LONDON Zip code [00100 City or town LONDON Country [United Kingdom   Home phone [                                                                        |  |           |
| Permanent address Number and street LONDON Zip code 00100 City or town LONDON Country United Kingdom  Home phone +000000000                                                                  |  |           |
| Permanent address Number and street LONDON Zip code 00100 City or town LONDON Country United Kingdom Home phone +000000000 Email address                                                     |  |           |
| Permanent address Number and street LONDON Zip code 00100 City or town LONDON Country United Kingdom V Home phone +0000000000 Email address MARIO ROSSI@INTPHD.COM                           |  |           |
| Permanent address Number and street LONDON Zip code [00100 City or town LONDON Country United Kingdom Home phone +0000000000 Email address MARIO.ROSSI@INTPHD.COM                            |  |           |
| Permanent address Number and street LONDON Zip code [00100 City or town LONDON Country United Kingdom Mome phone +0000000000 Email address MARIO ROSSI@INTPHD.COM Procede with the next step |  |           |

Sapienza University of Rome

https://www.uniroma1.it/en/pagina/phd-programmes

phdfellowship@uniroma.1.it

5. Choose the options in the drop-down menus. Please note that, as indicated in the call, Art. 2, "Admission requirements":

APIENZA

UNIVERSITÀ DI ROMA

"Applications are open to candidates holding any academic qualification (or graduands who will obtain the degree by October 31st, 2022) obtained by a non-Italian institution, suitable for the access to PhD programmes **from a non Italian institution**".

| SAPIENZA<br>Università di Roma                                                                                                    |
|----------------------------------------------------------------------------------------------------|
| HELP DESK                                                                                                    |
| Being aware of the <u>responsibilities and the penal endorsements</u> established by italian law for the false attestations and declarations (art. 46 D.P.R. n. 445/2000)<br>I hereby declare that:                                                                                                    |
| Have you obtained a Master degree, diploma di laurea specialistica/laurea magistrale/laurea a ciclo unico or any equivalent degree issued ONLY by an Italian institution? (*)     No                                                                                                    |
| Have you obtained a degree equivalent to the Italian diploma di laurea specialistica/laurea magistrale/laurea a ciclo unico, or expect to obtain it before October, 31 2022?     No                                                                                                    |
| (*) If you have obtained a master Degree, diploma di laurea specialistica/laurea magistrale/laurea a ciclo unico or any equivalent degree issued by an Italian institution and you have also obtained another Master degree issued by a non Italian institution you are eligible for this call and you have to declare "no". |
| back procede with the next step                                                                                                    |
|                                                                                                    |

Sapienza University of Rome

https://www.uniroma1.it/en/pagina/phd-programmes

phdfellowship@uniroma.1.it

6. Fill in the fields with the required data related to your academic career:

SAPIENZA

UNIVERSITÀ DI ROMA

a) Select the first option if you have already obtained a Master's Degree and fill in the fields with the required information, as in the example below;

|                | HELP D                                                                                                    |
|----------------|----------------------------------------------------------------------------------------------------|
|                |                                                                                                    |
| l hereby cer   | tify that:                                                                                                    |
| l have o       | Nanad an acadamic russification abroad by a non-Italian institution which catiefies the antrance requirements for admission to the Doctoral Programme 1 e a degree                                                                          |
| equivalent to  | otame an academic quantation acrea of a non-raman institution which satisfies the entrance requirements for admission to the bocknar regramme, i.e., a degree<br>of the Italian laurea a ciclo unico/laurea specialistica/laurea magistrale |
| OI expect      | to obtain an academic qualification abroad by a non-Italian institution (which satisfies the entrance requirements for admission to the Doctoral Programme, i.e., a degree                                                                  |
| equivalent to  | o the Italian laurea a ciclo unico/laurea specialistica/laurea magistrale) before October, 31 2022                                                                                                    |
|                |                                                                                                    |
| l posses deg   | iree in                                                                                                    |
| e.g. Medici    | ine and Surgery                                                                                                    |
| (the degree    | gives access to doctoral studies in the country in which it was obtained).                                                                                                    |
| level, type ar | nd years of study for above degree                                                                                                    |
| e.g. Secon     | d cycle (Master's Degree), 4 years                                                                                                    |
|                |                                                                                                    |
| date of achie  | vement                                                                                                    |
| 1 • 1          |                                                                                                    |
| University (o  | rr equivalent institution of higher education) name                                                                                                    |
| e.g. Univer    | rsity of Oxford                                                                                                    |
|                |                                                                                                    |
| University (o  | r equivalent institution of higher education) country                                                                                                    |
| United Kin     | gdom 🗸                                                                                                    |
|                |                                                                                                    |
|                |                                                                                                    |
|                |                                                                                                    |
|                |                                                                                                    |

Sapienza University of Rome

https://www.uniroma1.it/en/pagina/phd-programmes

phdfellowship@uniroma.1.it

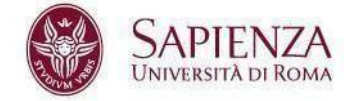

 b) Select the second option if you are going to obtain your Master's Degree by October 31st, 2022 from a non Italian institution.

| SAPIENZA<br>UNIVERSITÀ DI ROMA                                                                                                    |                                                     |
|----------------------------------------------------------------------------------------------------|-----------------------------------------------------|
|                                                                                                    |                                                     |
|                                                                                                    | HELP DESK                                           |
| I hereby certify that:                                                                                                    |                                                     |
| O I have obtained an academic qualification abroad by a non-Italian institution which satisfies the entrance requirements for ad equivalent to the Italian laurea a ciclo unico/laurea specialistica/laurea magistrale                         | mission to the Doctoral Programme, i.e., a degree   |
| I expect to obtain an academic qualification abroad by a non-Italian institution (which satisfies the entrance requirements for equivalent to the Italian laurea a ciclo unico/laurea specialistica/laurea magistrale) before October, 31 2022 | admission to the Doctoral Programme, i.e., a degree |
|                                                                                                    |                                                     |
| I will graduate in (title of degree)                                                                                                    |                                                     |
| e.g. medicine and outgery                                                                                                    |                                                     |
| back procede with the next step                                                                                                    |                                                     |
|                                                                                                    |                                                     |
|                                                                                                    |                                                     |
|                                                                                                    |                                                     |

Sapienza University of Rome

https://www.uniroma1.it/en/pagina/phd-programmes

phdfellowship@uniroma.1.it

#### 7. Upload the required documents indicated in the call:

SAPIENZA

UNIVERSITÀ DI ROMA

First, you have to select the file by clicking on "**choose file**" (scegli file), then click on "**upload**".

|                                                                                                    |                                                                                                    | HELP DES |
|----------------------------------------------------------------------------------------------------|----------------------------------------------------------------------------------------------------|----------|
| UPLOAD                                                                                             |                                                                                                    |          |
| IN THIS PAGE WE ASK YOU TO UPLOAD THE                                                              | FOLLOWING DOCUMENTS (IN PDF FORMAT, UP TO 5MB):                                                                                                    |          |
| - Identity document (PASSPORT)                                                                     |                                                                                                    |          |
| Scegli file Nessun file selezionato                                                                | upload                                                                                                    |          |
| - Complete curriculum vitae et studiorum                                                           |                                                                                                    |          |
| Scegli file Nessun file selezionato                                                                | upload                                                                                                    |          |
| Motivation letter (brief statement explaining                                                      | his/her PhD course choice and the candidate's scientific interests)                                                                                                    |          |
| Scegli file Nessun file selezionato                                                                | upload                                                                                                    |          |
| - 1st letter of recommendation by university                                                       | Professors or eminent researchers/experts of equivalent status                                                                                                    |          |
| Scegli file Nessun file selezionato                                                                | upload                                                                                                    |          |
| - 2nd letter of recommendation by university                                                       | Professors or eminent researchers/experts of equivalent status                                                                                                    |          |
| Scegli file Nessun file selezionato                                                                | upload                                                                                                    |          |
| Proposal of a research project (not exceed                                                         | ing 8,000 characters)                                                                                                    |          |
| Scegli file Nessun file selezionato                                                                | upload                                                                                                    |          |
| We remind you that the application form <u>will</u><br>Using email address and birth date you will | not be considered without documents attached.<br>be able to log into the on line application form and upload documents until the expiry date (30 May 2022 at 14:00 PM). |          |
| OTHER DOCUMENTS (IN PDF FORMAT):                                                                   |                                                                                                    |          |
| - List of publications (if any)                                                                    |                                                                                                    |          |
| Scegli file Nessun file selezionato                                                                | upload                                                                                                    |          |
|                                                                                                    |                                                                                                    |          |
| — Any further qualification and information (                                                      | max. 5 documents, in PDF)                                                                                                    |          |
| Please, name the file you are uploading                                                            |                                                                                                    |          |
|                                                                                                    |                                                                                                    |          |
| file (only pdf format, up to 5 Mb)                                                                 |                                                                                                    |          |
| Scegli file Nessun file selezionato                                                                | upload                                                                                                    |          |
|                                                                                                    |                                                                                                    |          |
|                                                                                                    |                                                                                                    |          |
|                                                                                                    |                                                                                                    |          |

Sapienza University of Rome

https://www.uniroma1.it/en/pagina/phd-programmes

phdfellowship@uniroma.1.it

8. After uploading the file, you can check the document by clicking on "**open file**". If you want to change the uploaded file, you have to click on "**delete file**" and upload another one.

APIENZA

UNIVERSITÀ DI ROMA

Remember that the application will not be complete until **all** mandatory files are uploaded.

|    | SAPIENZA<br>UNIVERSITÀ DI ROMA                                                     |
|----|------------------------------------------------------------------------------------|
|    |                                                                                    |
|    |                                                                                    |
| 17 | THIS PAGE WE ASK YOU TO UPLOAD THE FOLLOWING DOCUMENTS (IN PDF FORMAT, UP TO 5MB): |
| -  | Identity document (PASSPORT)<br>pen file I delete file                             |
| -  | Complete curriculum vitae et studiorum                                             |
| L  | Scegli file Nessun file selezionato upload                                         |

Sapienza University of Rome

https://www.uniroma1.it/en/pagina/phd-programmes

phdfellowship@uniroma.1.it

9. After having uploaded all mandatory documents, the system allows you to "**submit the application**".

PIFN

NIVERSITÀ DI ROM

- Before submitting the application, you can modify the uploaded documents by clicking on "click here if you need to modify the upload status";

- Before submitting the application, you can check and modify your personal data by clicking on "change your personal data".

In case of mistakes related to first name, last name, date of birth, and e-mail address, you can contact the "**HELPDESK**" by clicking on the button in the top right of all pages.

Be careful in the selection of files: once you have uploaded the documents and submitted the application, it will be possible no more to modify your application.

| Near MARIO<br>he first step of your application form (personal and academic data) has been previously submitted.                                                                                                    |                        |
|----------------------------------------------------------------------------------------------------|------------------------|
| List of documents                                                                                                    |                        |
| Identity document (PASSPORT)                                                                                                    | uploaded               |
| Complete curriculum vitae et studiorum                                                                                                    | uploaded               |
| Copy of the master degree certificate and list of exams with marks                                                                                                    | uploaded               |
| Motivation letter (brief statement explaining his/her PhD course choice and the candidate's scientific intere                                                                                                    | sts) uploaded          |
| 1st letter of recommendation by university Professors or eminent researchers/experts of equivalent status                                                                                                    | uploaded               |
|                                                                                                    |                        |
| 2nd letter of recommendation by university Professors or eminent researchers/experts of equivalent status                                                                                                    | uploaded               |
| 2nd letter of recommendation by university Professions or envirent researchers/experts of equivalent status<br>Proposal of a research project (not exceeding 8.000 characters)                                                                                                    | uploaded uploaded      |
| 2nd letter of recommendation by university Professions or envirent researchers/experts of equivalent status<br>Proposal of a research project (not exceeding 8.000 characters)<br>Your application form is now completed 1<br>No more documents uploaded<br>Other documents                                                  | uploaded uploaded      |
| 2nd letter of recommendation by university Professors or envirent researchers/experts of equivalent status<br>Proposal of a research project (not exceeding 8.000 characters)<br>Your application form is now completed !<br>No more documents uploaded<br>Other documents<br>Lat of publications (if any)                   | c ucloaded<br>uploaded |
| 2nd letter of recommendation by university Professors or envirent researchers/experts of equivalent status<br>Proposal of a research project (not exceeding 8.000 characters)<br>Your application form is now completed !<br>No more documents<br>Last of publications (if any)<br>Any further qualification and information | c ucloaded<br>uploaded |
| 2nd letter of recommendation by university Professions or envirent researchers/seperts of equivalent status Proposal of a research project (not exceeding 8.000 characters) Your application form is now completed ! No more occurrents Lat of publications (if any) Any further qualification and information               | c uploaded<br>uploaded |
| 2nd letter of recommendation by university Professors or envirent researchers/experts of equivalent status<br>Proposal of a research project (not exceeding 8.000 characters)<br>Your application form is now completed 1<br>No more documents<br>Unit of publications (if any)<br>Any further qualification and information | upposed<br>upposed     |

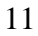

Sapienza University of Rome

https://www.uniroma1.it/en/pagina/phd-programmes

phdfellowship@uniroma.1.it

10. After having submitted the application, you can print a resume by clicking on "**PRINT THE RECEIPT**".

SAPIENZA

UNIVERSITÀ DI ROMA

|                                                                                                    | HELP DESK                          |
|----------------------------------------------------------------------------------------------------|------------------------------------|
| CALL FOR APPLICATIONS PHD LEVEL COURSES ("CORSI DI DOTTORATO DI RICERCA") SAPIENZA UNIVERS                        | ITY (DOCTORATES, DOCTORAL SCHOOLS) |
|                                                                                                    |                                    |
| Dear<br>the first step of your application form (personal and academic data) has been previously submitted.       |                                    |
|                                                                                                    |                                    |
| List of documents                                                                                                 |                                    |
| Identity document (PASSPORT)                                                                                      | uploaded                           |
| Complete curriculum vitae et studiorum                                                                            | uploaded                           |
| Copy of the master degree certificate and list of exams with marks                                                | uploaded                           |
| Motivation letter (brief statement explaining his/her PhD course choice and the candidate's scientific interests) | uploaded                           |
| 1st letter of recommendation by university Professors or eminent researchers/experts of equivalent status         | uploaded                           |
| 2nd letter of recommendation by university Professors or eminent researchers/experts of equivalent status         | uploaded                           |
| Proposal of a research project (not exceeding 8,000 characters)                                                   | uploaded                           |
|                                                                                                    |                                    |
| Vour application form is now completed !                                                                          |                                    |
| Your application form is now completed !                                                                          |                                    |
|                                                                                                    |                                    |
|                                                                                                    |                                    |
| Other documents                                                                                                   |                                    |
| List of publications (if any)                                                                                     | uploaded                           |
|                                                                                                    |                                    |
| Any further qualification and information                                                                         |                                    |
|                                                                                                    |                                    |

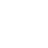

Sapienza University of Rome

https://www.uniroma1.it/en/pagina/phd-programmes

phdfellowship@uniroma.1.it

#### Below there is an example of receipt:

#### Call for Applications PhD Level Courses ("Corsi di dottorato di ricerca") Sapienza University (Doctorates, Doctoral Schools)

| FIRST AND MIDDLE            | NAME:                      | LAST NAME:                | E-N         | MAIL:                |          |
|-----------------------------|----------------------------|---------------------------|-------------|----------------------|----------|
| Date of birth:              |                            | Sex:                      |             |                      |          |
| Place of birth:             |                            | Country of birth:         | Citi        | Citizen of:          |          |
|                             |                            |                           |             |                      |          |
| Apply for                   |                            |                           |             |                      |          |
|                             | Do                         | ctoral School             |             | Progra               | amme     |
| First preference            | -                          |                           |             |                      |          |
| Second preference           |                            |                           |             |                      |          |
| Third preference            |                            |                           |             |                      |          |
|                             |                            |                           |             |                      |          |
| List of documents           | 5                          |                           |             |                      |          |
| Identity document (PAS)     | SPORT)                     |                           |             |                      | uploaded |
| Complete curriculum vit     | ae et studiorum            |                           |             |                      | uploaded |
| Copy of degree certificat   | te and list of exams with  | h marks                   |             |                      | uploaded |
| Brief statement explaining  | ng your Doctoral School    | I choice and your scienti | ific intere | sts                  | uploaded |
| 1st letter of reference b   | y university professors of | or eminent researchers/   | experts o   | f equivalent status  | uploaded |
| 2nd letter of reference b   | y university professors    | or eminent researchers,   | /experts    | of equivalent status | uploaded |
| Proposal of research pro    | ject                       |                           |             |                      | uploaded |
|                             |                            |                           |             |                      |          |
| Other documents             |                            |                           |             |                      |          |
| List of publications (if an | י <b>y</b> )               |                           |             | uploaded             |          |
|                             |                            |                           |             |                      |          |
| Any further qualit          | fication and infor         | mation                    |             |                      |          |
| Language certificate        |                            |                           |             |                      | uploaded |

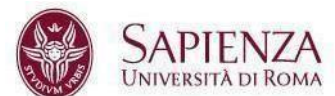